## How to set item service according to UG-16

Set the type of service according to UG-16 so as to verify the minimum thicknesses in relation to that service .

Online version: https://nextgen.sant-ambrogio.it/KBo68276 Latest update: 02 set 2014

## How to set item service according to UG-16

To set item (or heat exchanger side) service according to UG-16 select File from top menu, then Item Properties. In the first tab, select the appropriate element for the "Service" property.

|                       |                |          |        | Item Prope                                                                                                    | rties                                         |       |              |     |           |        | × |
|-----------------------|----------------|----------|--------|----------------------------------------------------------------------------------------------------|-----------------------------------------------|-------|--------------|-----|-----------|--------|---|
| Vessel                | 👔 Operating co | nditions |        |                                                                                                    |                                               |       |              |     |           | ∢ ≯    | Ŧ |
| Item name             |                |          |        | 2539                                                                                                    |                                               |       |              |     |           |        |   |
| Calculation code      |                |          |        | Asme VIII Div. 1 Ed. 2013 V <>                                                                                                    |                                               |       |              |     |           |        |   |
| Reference publication |                |          |        | Metric                                                                                                    |                                               |       | <            | >   |           | C      | ٢ |
| Item descri           | ption          |          |        |                                                                                                    |                                               |       |              |     |           |        |   |
| Input data units      |                |          | [      | MPa, °C, mm                                                                                                    |                                               |       | <            | >   |           |        |   |
| Default bolt type     |                |          |        | ANSI                                                                                                    |                                               |       | <            | >   |           | C      | ٢ |
| Service               |                |          |        | Nater service (ma                                                                                                    | terials limited b                             | y v   | <            | >   |           |        | ٢ |
| Lethal service        |                |          | (      | Compressed air service (materials limited by UCS-23)<br>Not specified<br>Steam service (materials limited by UCS-23)<br>Unfired steam boiler |                                               |       |              |     |           |        | ٢ |
| 🚰 General             | Geometry       | 🔰 Tests  | Jacket | Vater service (ma                                                                                                    | tenals limited b                              | y UCS | ·23)<br>ippo | rts | Reporting | ••     |   |
|                       | ~              |          |        | ^                                                                                                    | <u>,                                     </u> |       |              |     | Jpdate    | Cancel |   |